# Square Terminal Getting Started

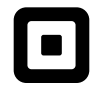

### Thanks for choosing to sell with Square Terminal

Start by pushing the power button located on the lower-left side of Terminal until the Square logo appears on the screen. Follow the steps on screen to connect to the internet, and then sign up for a new Square account or sign in to your existing account.

More information about getting started is also available at square.com/go/terminal-guide.

## **Square Terminal**

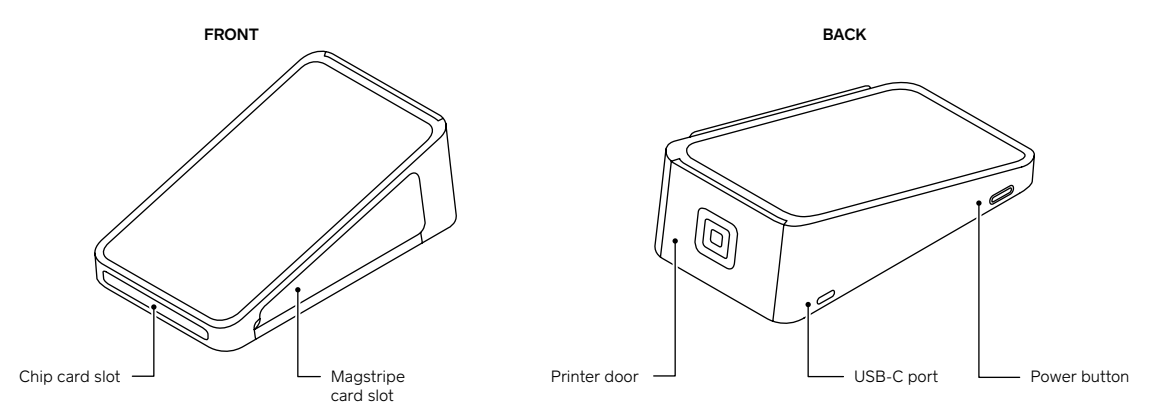

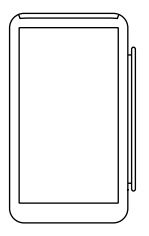

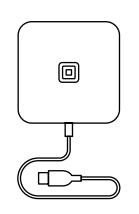

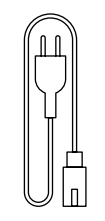

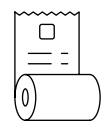

Square Terminal

Power adapter

Power adapter cable

Receipt paper

## Charging your Terminal

Terminal has a rechargeable battery so it doesn't always need to be plugged into a power outlet. When the battery is running low, simply charge it up.

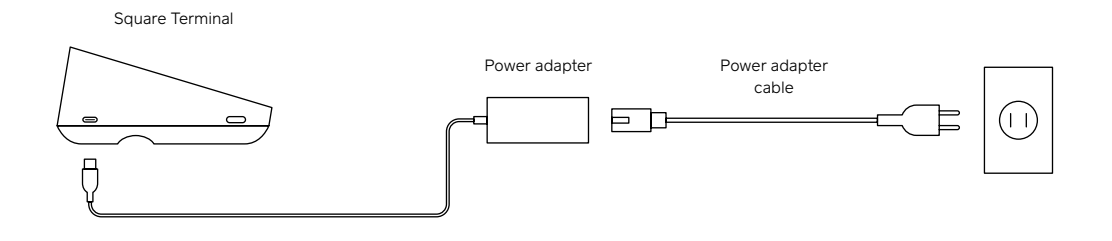

Plug in accessories and connect to the internet via Ethernet with Hub for Square Terminal. To learn more or buy Hub, visit square.com/go/terminal-guide.

## Loading receipt paper

Make sure you position and orient the roll exactly as shown in step 2. When tearing off a receipt, tear down toward the screen.

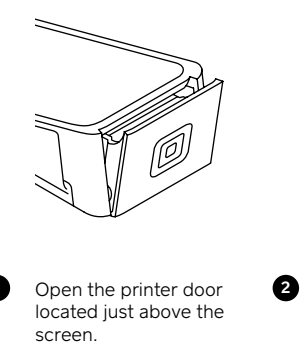

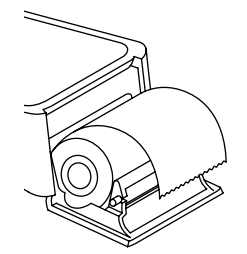

Unroll about an inch of

paper from a new roll.

as shown above

Put the roll in the printer

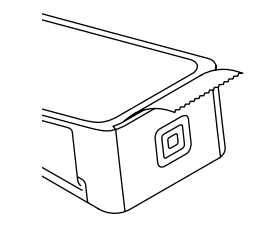

Align the paper with the feed slots, and then close the printer door. Tear off the excess paper.

To view compatible receipt paper and to reorder, go to square.com/go/terminal-paper.

## Taking payments

Terminal lets you accept all major cards and contactless payments. To take a payment, ring up the sale and tap **Charge**.

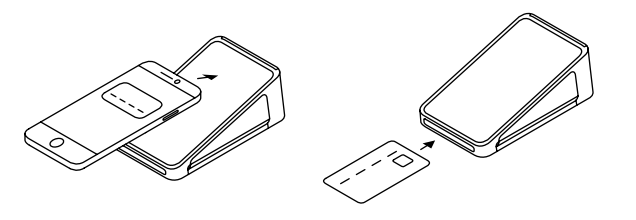

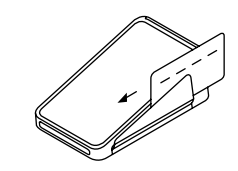

TapHold the device or card nearthe screen to trigger payment.

**Dip** Insert the chip card into the slot with the chip facing up. Swipe Swipe the card with the magnetic stripe facing Terminal.

To learn more about taking payments, go to square.com/go/terminal-guide.

#### HELP AND SUPPORT

Read our FAQ, learn more about compatible accessories, and get troubleshooting support at square.com/go/terminal-guide.

#### HARDWARE WARRANTY

You're covered from defects for up to one year under a limited warranty. See square.com/warranty.

#### FREE 30-DAY RETURNS

Square offers a 30-day, risk-free return policy for all purchases made from **square.com/shop**. Simply go to **square.com/returns** so we can make things right. After a return is complete, a refund will be credited back to you.

#### **REGULATORY INFORMATION**

You can view regulatory information for Square Terminal by going to **Settings > General > About Terminal > Regulatory**. To view FCC information, go to **Support > Legal > Hardware Disclaimer**. This device complies with Part 15 of the FCC Rules. Operation is subject to the following two conditions: (1) this device may not cause harmful interference, and (2) this device must accept any interference received, including interference that may cause undesired operation. For body worn operation, this device has been tested and meets the FCC RF exposure guidelines when used with an accessory that contains no metal and that positions the bottom of the device a minimum of 1 in (2.5 cm) from the body.

Square, Inc., 1455 Market St., Ste. 600, San Francisco, CA 94103 square.com/help

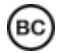

© 2020 Square, Inc. Square, the Square logo, and Square Terminal are trademarks of Square, Inc. M-LIT-0206-03